## **Dele filer**

Du kan dele en valgt video i to.

1 Velg avspillingsmodus.

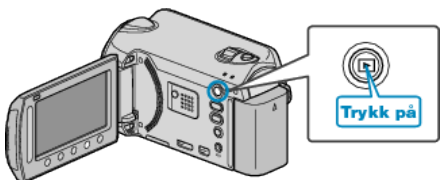

2 Velg videomodus.

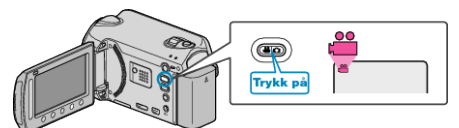

3 Trykk på 📾 for å vise menyen.

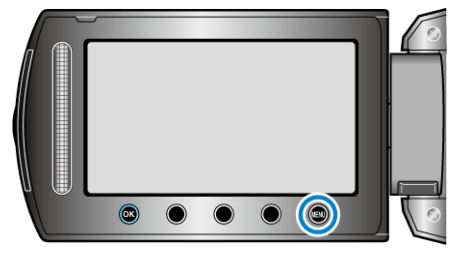

4 Velg "EDIT" og trykk på ⊛.

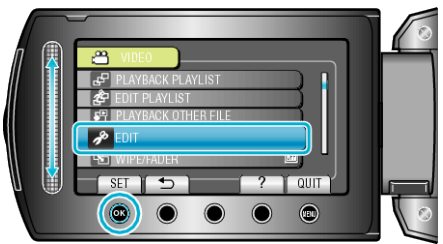

5 Velg "DIVIDE" og trykk på ⊛.

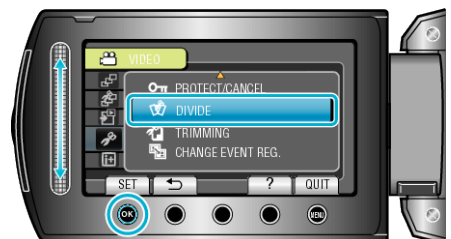

6 Velg ønsket fil og trykk på 🛞.

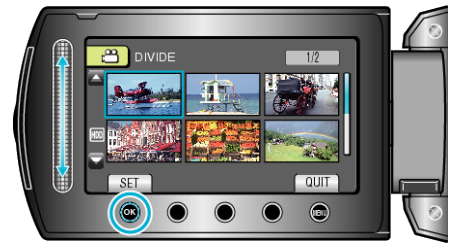

• Avspilling av valgt video starter.

7 Trykk på log for å pause avspillingen, og trykk så på "SET" der du ønsker å dele filen.

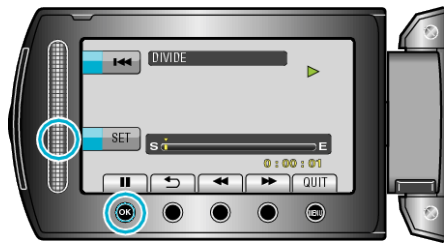

- Det faktiske delepunktet kan variere noe fra punktet som er angitt.
- 8 Velg "DIVIDE HERE" og trykk på 👀.

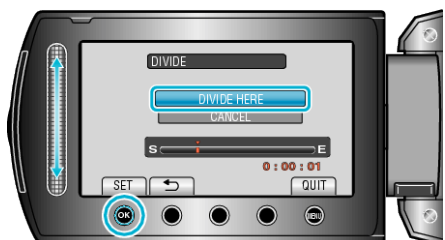

- Velg "CANCEL" for å velge punkt for deling på nytt.
- Etter oppdelingen, trykk på 6%.
- NB!:---
- Når den delte filen spilles av, vises opptaksdatoen for når filen ble delt.
- Du kan ikke dele filer mens innstillingen for opplasting eller eksport er aktivert.